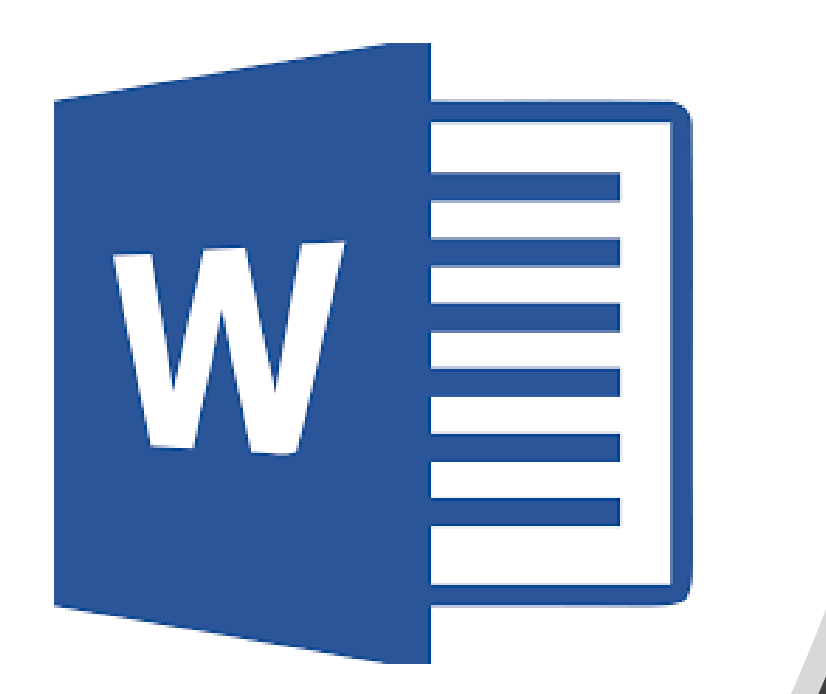

# 6<sup>th</sup> Grade

#### Field Trip Permission Slip

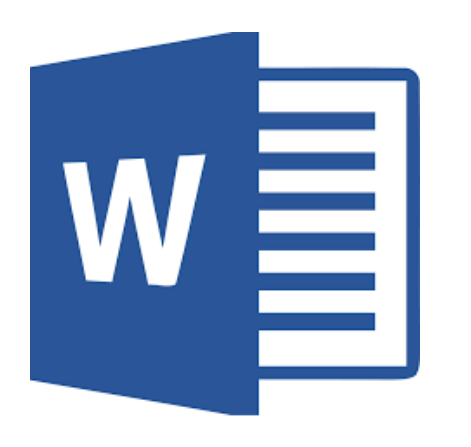

# Directions

# Choose a place were you would like to go for a field trip.

\*\*\*It must be within 60 miles of PHJH\*\*\*

#### Questions to Think About

- WHERE you are going?
  WHY you need to go there?
  What are you planning on learning from this field trip?
  What is the DATE of the field trip?
  What TIME will you be leaving and returning?

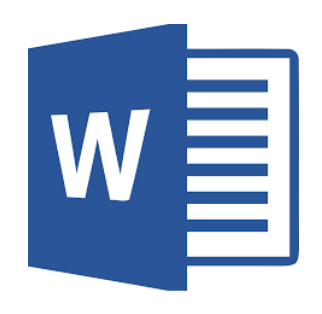

raft

ample

S

#### **Permission Slip**

May 29, 2019

Dear Parent or Guardian:

Write 6-8 sentences describing WHERE you are going and WHY you need to go there. What are you planning on learning from this field trip? What is the DATE of the field trip? What TIME will you be leaving and returning? Make sure to be PERSUASIVE! Don't forget to include the school's phone number in case your parent needs to talk to your teacher. Write 6-8 sentences describing WHERE you are going and WHY you need to go there. What are you planning on learning from this field trip? What is the DATE of the field trip? What TIME will you be leaving and returning? Make sure to be PERSUASIVE! Don't forget to include the school's phone number in case your parent needs to talk to your teacher.

Ms. Bright

6th Grade ELA Teacher

Prairie Hills Junior High

Child's Name:

I give my child permission to attend the field trip to name of location on date of field trip.

Parent Signature:

Parent Contact (phone or email):

#### **Accessing Document**

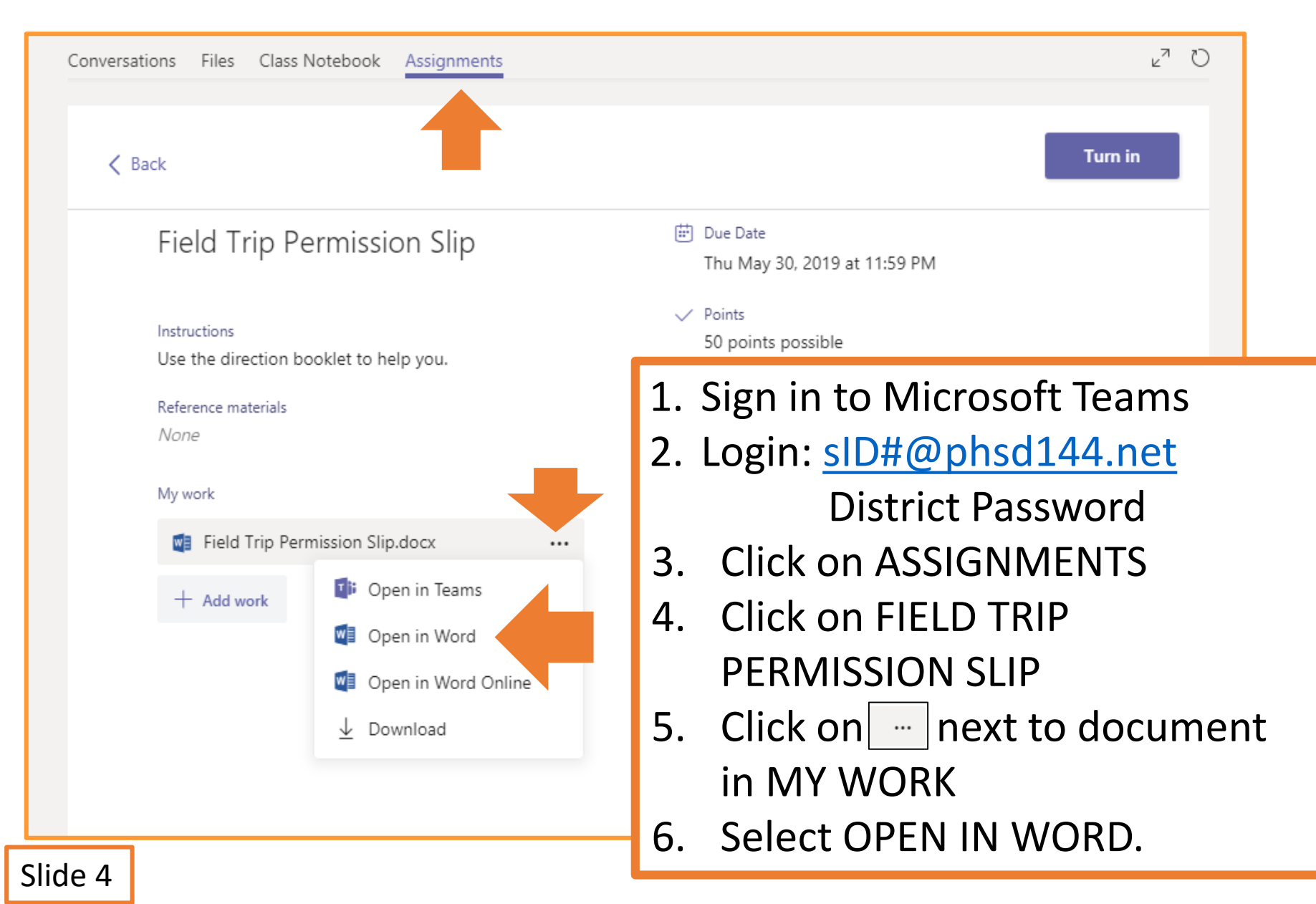

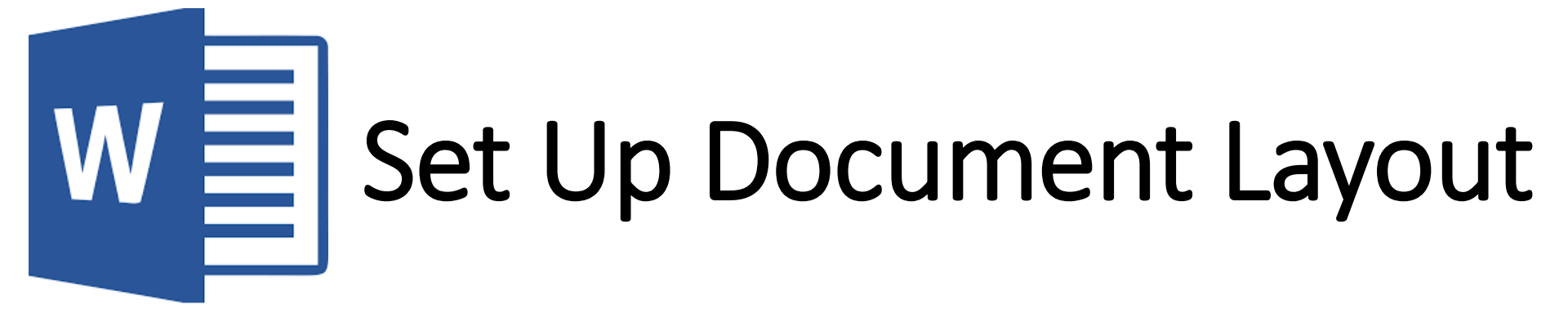

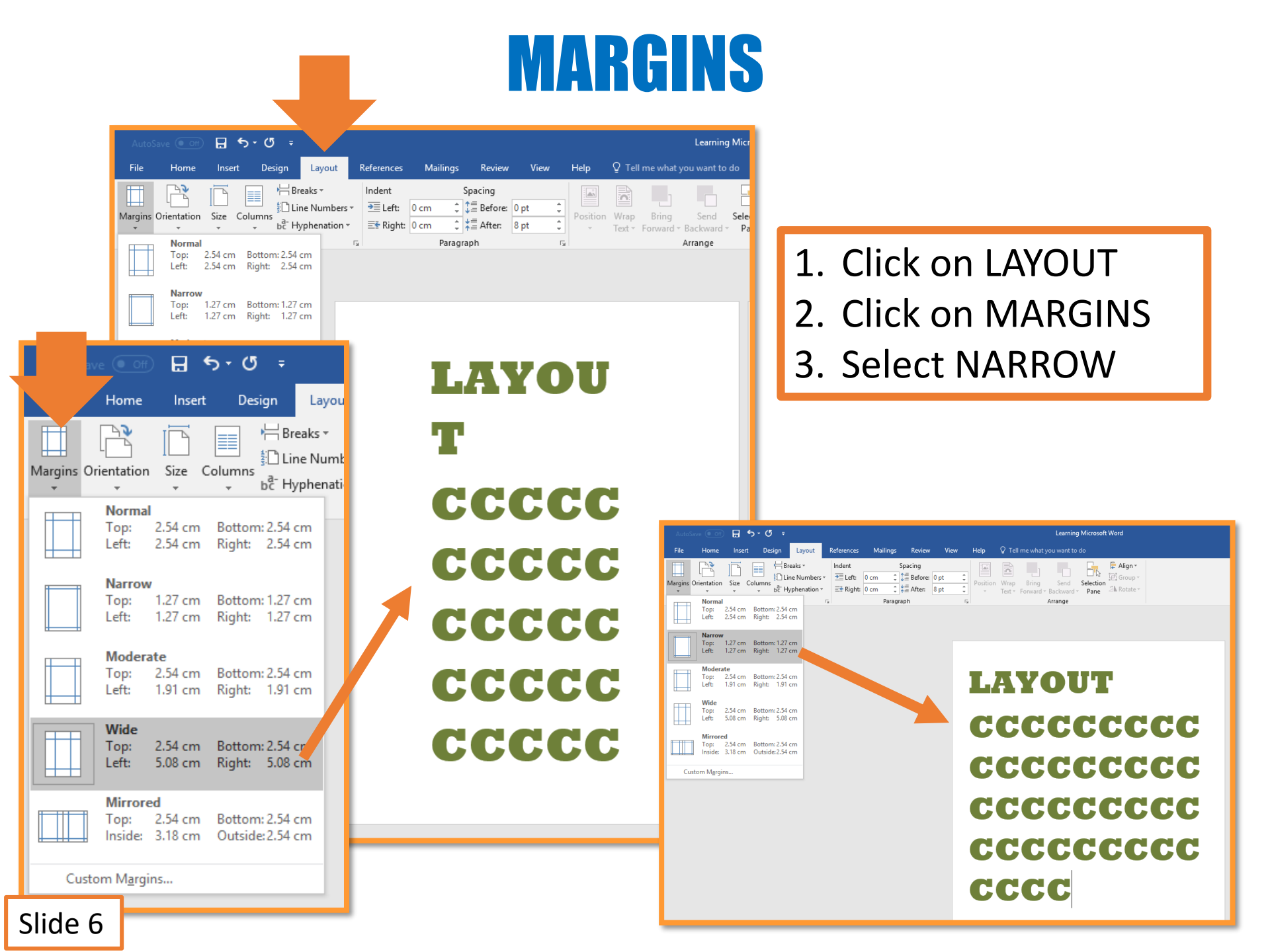

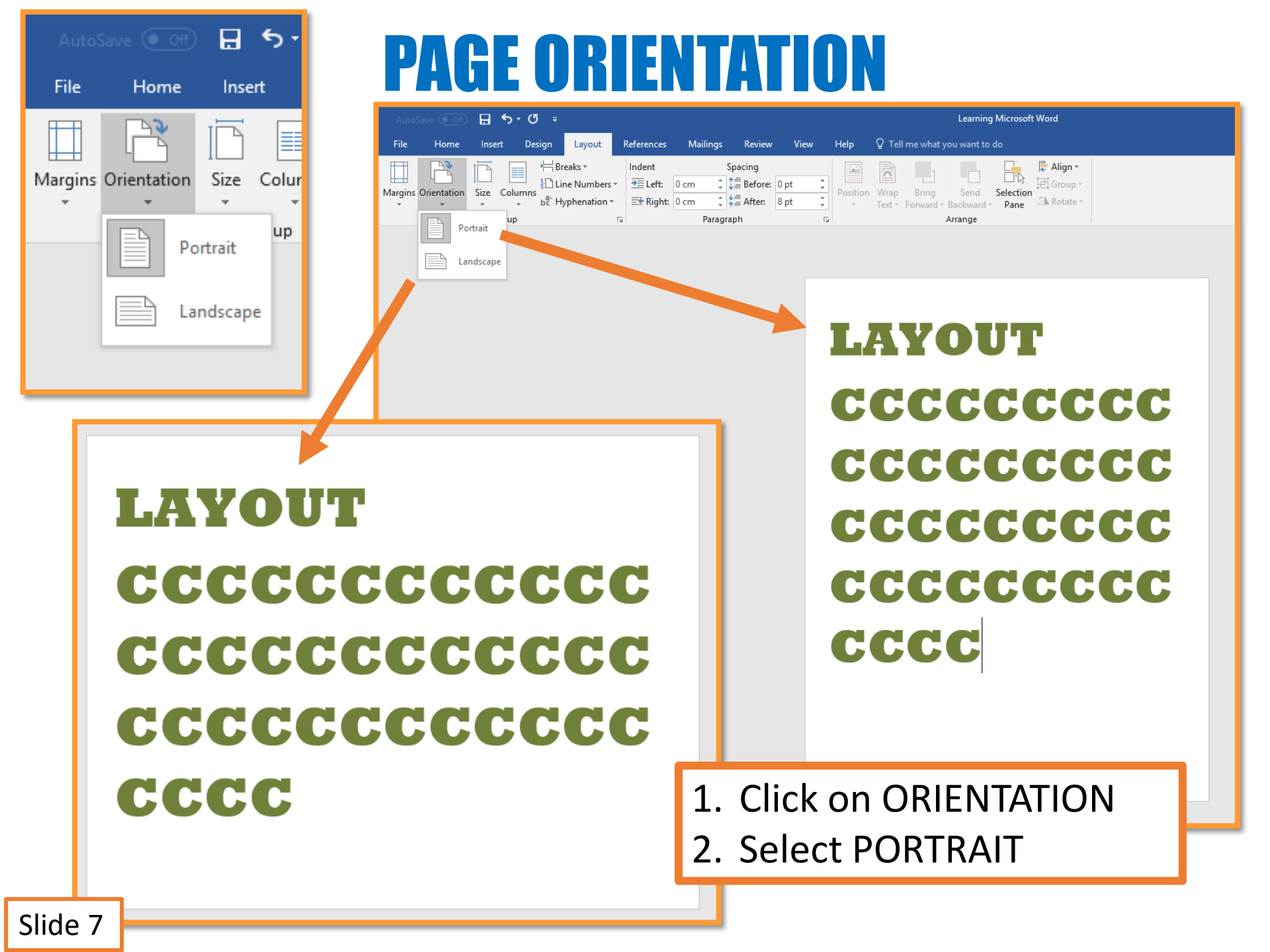

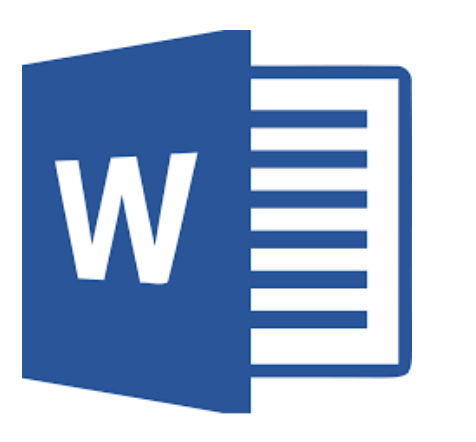

## **Formatting Document**

#### **DOCUMENT TITLE**

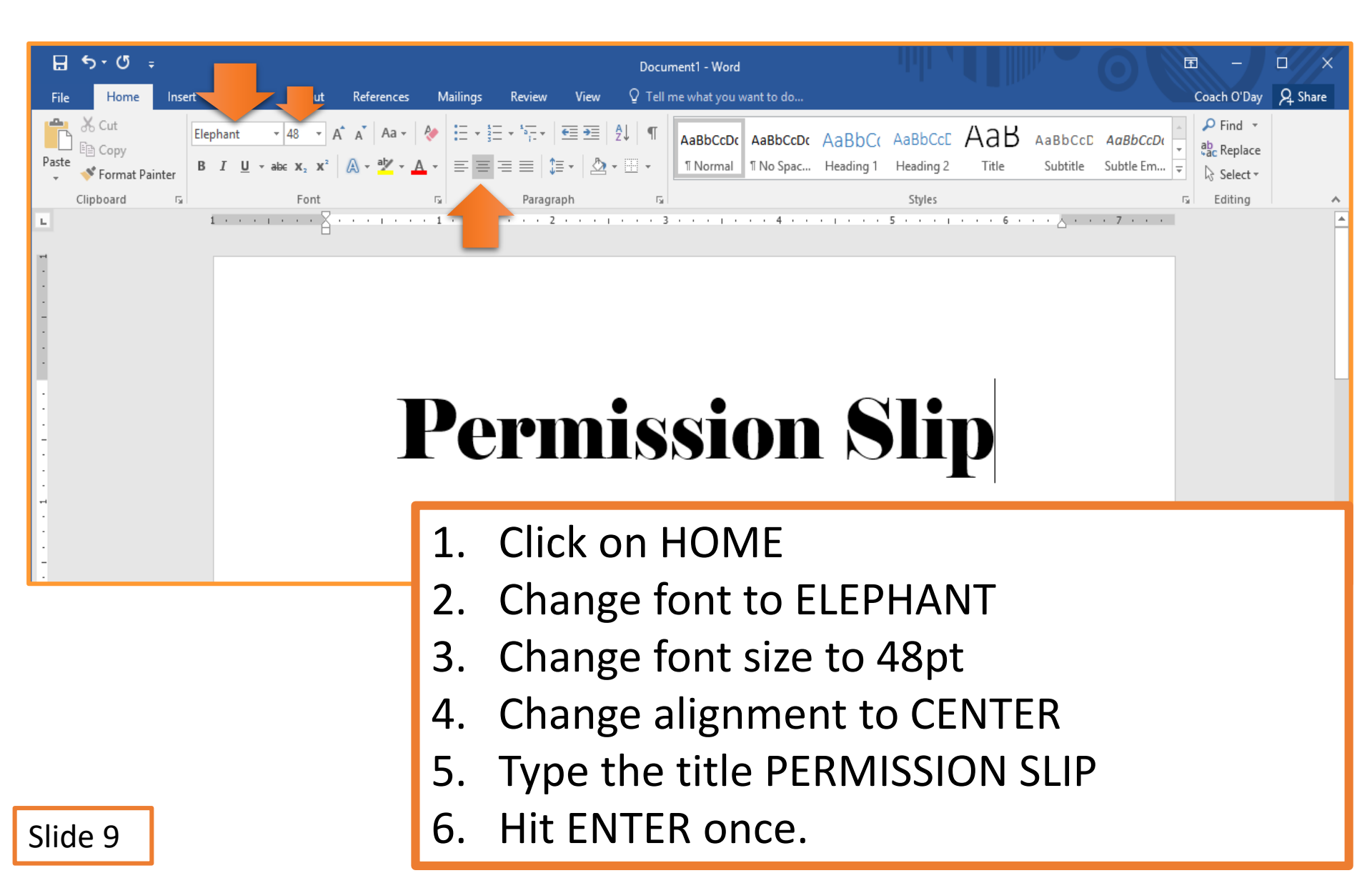

#### **LINE SPACING**

| Image: State of the state of the state                                       |
|----------------------------------------------------------------------------------------------------|
| HOME       INSERT       DESIGN       AGE LAVOUT       REFERENCES       MALINGS       REVEW       VEW         Image: Copy<br>Formal Pairter       Image: Copy<br>Formal Pairter       Image: Copy Formal Pairter       Image: Copy Formal Pairter <thimage: copy="" formal="" pairter<="" th="">       Image: Copy</thimage:>                                                                                                    |
| Cut<br>Copy<br>Format Painter<br>This is a story. This is a story. This is a sto |
| is a story. This is a story. This a story. This is a story. This is a story.                                       |
| AGE 1 OF 1 280 OF 284 WORDS CP ENGLISH (CANADA)                                                                                                    |
| AGE 1 OF 1 280 OF 284 WORDS DB ENGLISH (CANADA) 2. Change line spacing to                                                                                                    |
|                                                                                                    |

#### **FORMATTING FONT**

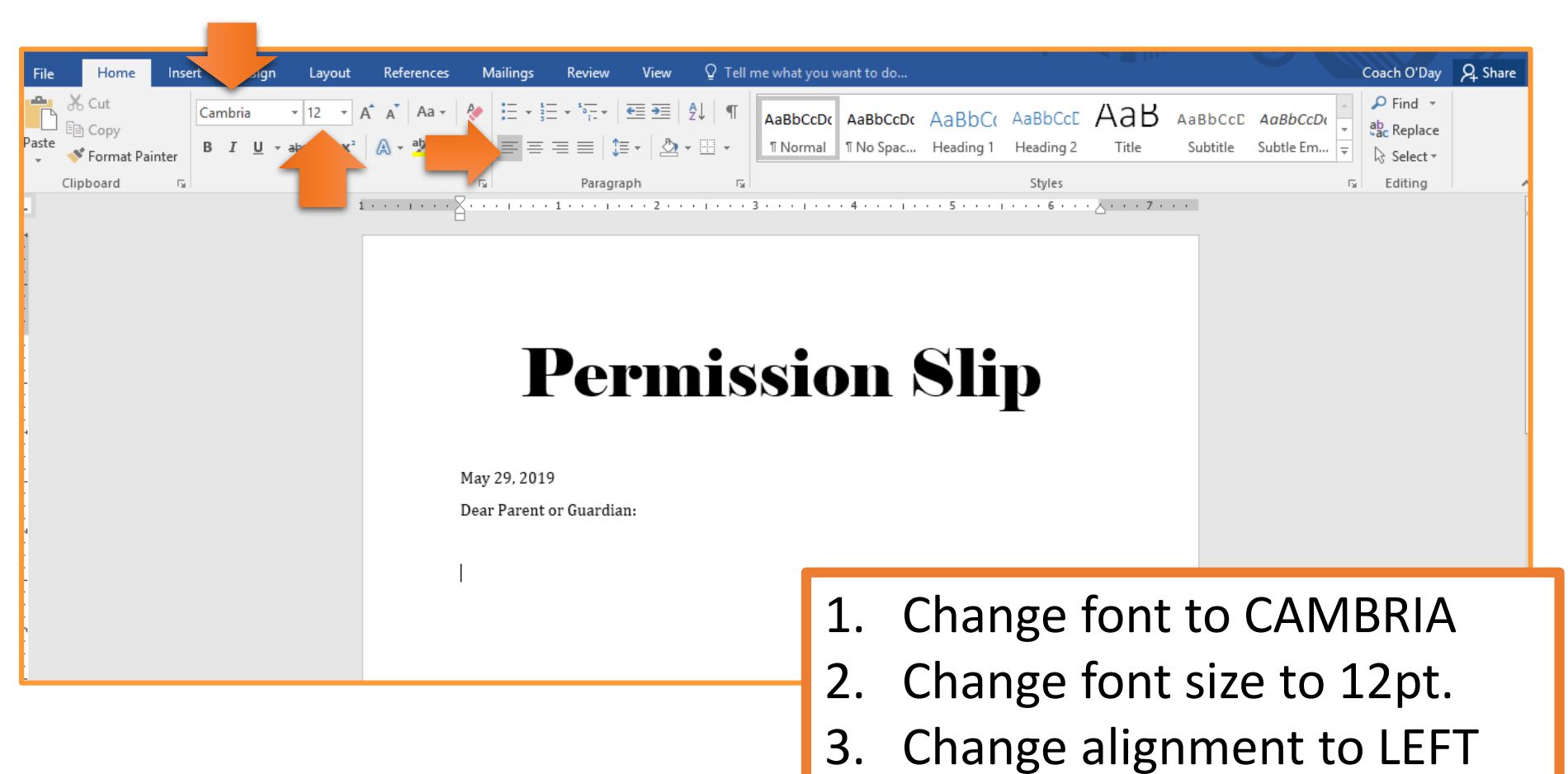

#### **\*\***Doesn't change for the rest of the document\*\*\*

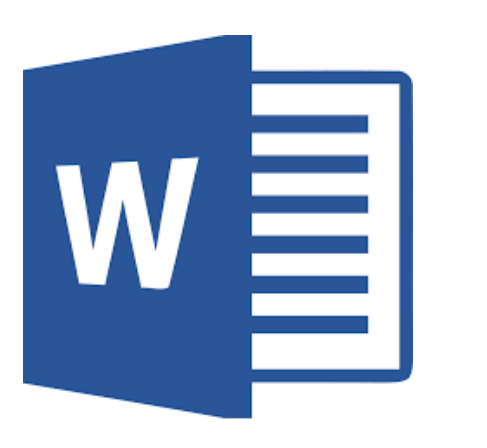

## **Formatting Letter**

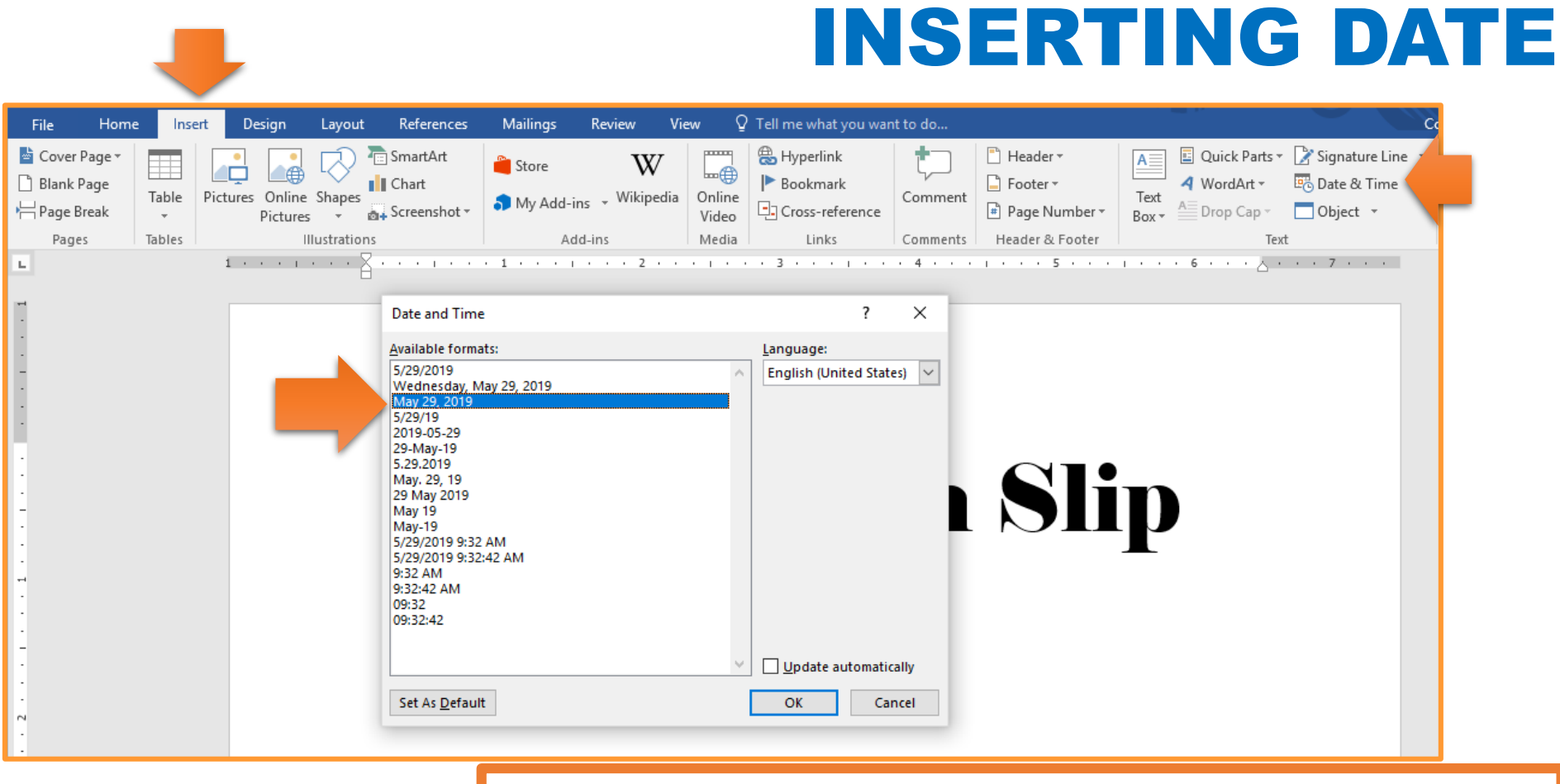

- 1. Click on INSERT tab & select DATE & TIME.
- 2. Select MONTH #, YEAR (July 1, 2100).
- 3. Select UPDATE AUTOMATICALLY
- 4. Click OK
- 5. Hit ENTER once.

#### **SALUTATION**

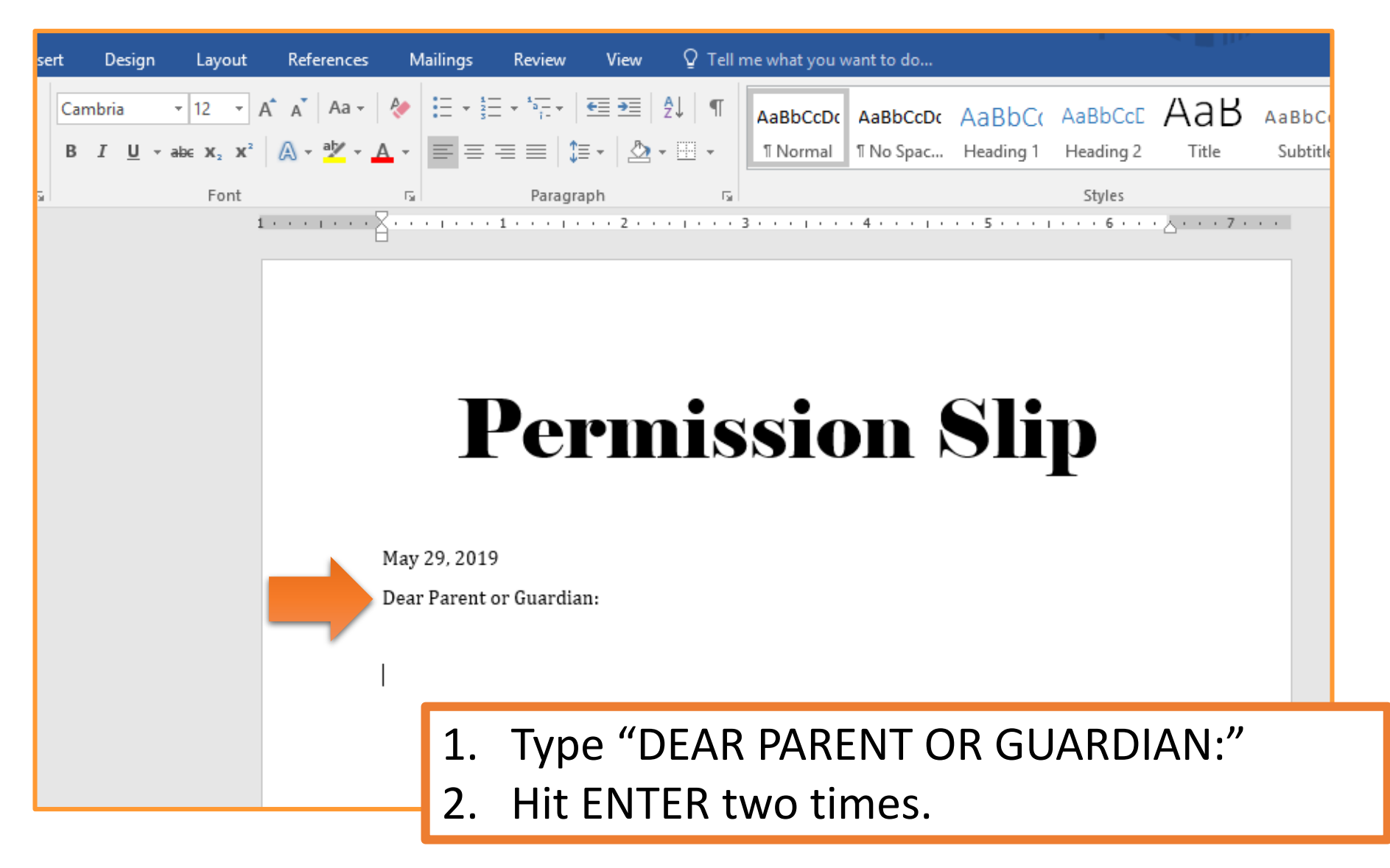

#### **EXPLANATION TEXT**

| ert Design             | Layout    | Reference     | es Mailings                | Review View                                                                                                    | Q Tell                      | me what you                  | want to do                    |                               |                          |              |          |      |                |
|------------------------|-----------|---------------|----------------------------|----------------------------------------------------------------------------------------------------|-----------------------------|------------------------------|-------------------------------|-------------------------------|--------------------------|--------------|----------|------|----------------|
| Cambria                | • 12 •    | A A Aa        | -   🗞 🗄 -                  | $\underbrace{\overset{4}{=}}_{\overset{2}{=}} \star \underbrace{\overset{4}{=}}_{\overset{1}{=}} \star \left  \underbrace{\overline{\bullet}}_{\overset{2}{=}} \underbrace{\overline{\bullet}}_{\overset{2}{=}} \right $ | <b>≜</b> ↓ ¶                | AaBbCcDc                     | AaBbCcDc                      | AaBbCo                        | AaBbCcE                  | АаВ          | AaBbCcD  | Aal  |                |
| B <u>I</u> <u>U</u> ≁a | la∈ X₂ X² | 🔉 - 🎽 -       | A - = =                    | == \$=• \$                                                                                                    | • <u>•</u> •                | 1 Normal                     | 1 No Spac                     | Heading 1                     | Heading 2                | Title        | Subtitle | Subt |                |
|                        | Font      |               | Est.                       | Paragraph                                                                                                    | G.                          |                              |                               |                               | Styles                   |              |          |      |                |
|                        | i         | 1 · · · · · · | - 2                        | • 1 • • • • • • 2 •                                                                                                    |                             | 3 · · · I · ·                | . 4                           | 5                             | 6                        | · △· · · 7 · |          |      |                |
|                        |           |               |                            | Dom                                                                                                    |                             |                              |                               | 214                           |                          |              |          |      |                |
|                        |           |               |                            | Peri                                                                                                    |                             | 510                          |                               | 511                           | P                        |              |          |      |                |
|                        |           |               |                            |                                                                                                    |                             |                              |                               |                               |                          |              |          |      |                |
|                        |           |               | May 29, 20                 | 19                                                                                                    |                             |                              |                               |                               |                          |              |          |      |                |
|                        |           |               | Dear Paren                 | t or Guardian:                                                                                                    |                             |                              |                               |                               |                          |              |          |      |                |
|                        |           |               | Write 6 9 a                | onton cos doscribina                                                                                                    | WUEDE                       | ou are going                 | and WHV w                     | w nood to g                   | o thoro Wh               | at           |          |      |                |
|                        | _         |               | are you pla                | nning on learning fr                                                                                                    | om this fie                 | ld trip? Wh                  | at is the DAT                 | E of the field                | d trip? Wha              | it           |          |      |                |
|                        |           |               | TIME will y<br>include the | ou be leaving and re<br>school's phone nun                                                                                                    | turning? I<br>ber in cas    | Make sure to<br>e your parer | o be PERSUA<br>1t needs to ta | SIVE! Don't<br>ilk to your to | forget to<br>eacher. Wri | te           |          |      |                |
|                        | _         |               | 6-8 senteno<br>vou plannir | ces describing WHE<br>ng on learning from                                                                                                    | RE you are<br>this field ti | going and V<br>rip? What is  | VHY you nee<br>the DATE of    | d to go ther<br>the field tri | e. What are<br>ip? What  |              |          |      |                |
|                        |           |               | 1 7                        | Tuno 26                                                                                                    | 5_8 0                       | cont                         | anco                          | nar                           | aσra                     | nh r         | nakii    | nσ   | sura ta da     |
|                        |           |               | ±. 1                       | ypeat                                                                                                    | J-0 3                       | Sento                        | ence                          | par                           | agra                     | рпт          | Πακιι    | ιg   | sule to uo     |
|                        |           |               | t                          | he foll                                                                                                    | owir                        | ng:                          |                               |                               |                          |              |          |      |                |
|                        |           |               |                            | Describ                                                                                                    | /۸۸ صر                      | HEBE                         | aro v                         |                               | hing                     |              |          |      |                |
|                        |           |               | -                          |                                                                                                    |                             |                              | arey                          | ou ge                         | лп <b>д.</b>             |              |          | •    |                |
|                        |           |               | •                          | Explair                                                                                                    | WH                          | Y you                        | neec                          | to go                         | o thei                   | re an        | d WH     | AI   | you will learn |
|                        |           |               | •                          | State t                                                                                                    | he D <i>i</i>               | ATE o                        | f your                        | <sup>.</sup> time             | and                      | what         | : TIME   | E yo | ou will leave  |
|                        |           |               |                            | and rot                                                                                                    | urn                         |                              | ,                             |                               |                          |              |          | ,    |                |
|                        |           |               |                            |                                                                                                    | .um.                        |                              | _                             |                               |                          |              |          |      |                |
|                        | _         |               | 2. ł                       | Hit ENT                                                                                                    | ER t                        | :wo t                        | time                          | S.                            |                          |              |          |      |                |
| Slide 15               |           |               |                            |                                                                                                    |                             |                              |                               |                               |                          |              |          |      |                |

#### **COMPLIMENTARY CLOSE**

| File                                                    | Home         | Insert                                                                                                    | Design l                                                                                                    | Layout                                                                                                | References                                                                                                    | Mailings                                                                                                    | Review                                                                                                    | View                                                                                              | ♀ Tell me            | Coach O'                         | ₽ Share                      |                                                       |
|---------------------------------------------------------|--------------|----------------------------------------------------------------------------------------------------|----------------------------------------------------------------------------------------------------|----------------------------------------------------------------------------------------------------|----------------------------------------------------------------------------------------------------|----------------------------------------------------------------------------------------------------|----------------------------------------------------------------------------------------------------|---------------------------------------------------------------------------------------------------|----------------------|----------------------------------|------------------------------|-------------------------------------------------------|
| Paste                                                   | Cambo<br>B I | ria<br><sup>™</sup> U → aba<br>ab <mark>2</mark> → <u>A</u> →                                               |                                                                                                    | 12 - 1<br>A A ,                                                                                       |                                                                                                    | *;                                                                                                    | Style                                                                                                    | s Editir                                                                                          | ng                   |                                  |                              |                                                       |
| Clipboard                                               | G            | Font                                                                                                    | t                                                                                                    | Es l                                                                                                  | Parag                                                                                                    | raph                                                                                                    | ন্দ্র Styles                                                                                                  | Es .                                                                                              |                      |                                  |                              |                                                       |
|                                                         |              | <u>.</u>                                                                                                    | P                                                                                                    | Per                                                                                                   | mi                                                                                                    | ssi                                                                                                    | DIN                                                                                                    | Sl                                                                                                | ip                   | · 7 · · · <u></u> · · ·          |                              |                                                       |
| -                                                       |              | May 29, 2                                                                                                   | 019                                                                                                    |                                                                                                    |                                                                                                    |                                                                                                    |                                                                                                    |                                                                                                   |                      |                                  |                              |                                                       |
| 2                                                       |              | Dear Pare                                                                                                   | nt or Guardi                                                                                                | ian:                                                                                                  |                                                                                                    |                                                                                                    |                                                                                                    |                                                                                                   |                      |                                  |                              |                                                       |
| · · · 5 · · · 1 · · · 4 · · · 1 · · · 3 · · · 1 · · · 3 |              | Write 6-8<br>planning o<br>leaving an<br>in case yo<br>and WHY<br>of the field<br>forget to i<br>Ms. Bright | sentences d<br>on learning f<br>id returning<br>ur parent ne<br>you need to<br>d trip? What<br>nclude the s | lescribing '<br>from this fi<br>? Make su<br>eeds to talk<br>go there. '<br>t TIME wil<br>school's ph | WHERE you ar<br>ield trip? Wha<br>re to be PERSU<br>t to your teach<br>What are you j<br>l you be leavin<br>one number in | re going and V<br>t is the DATE<br>JASIVE! Don'<br>er. Write 6-8<br>planning on le<br>g and returni<br>a case your pa | /HY you nee<br>of the field t<br>t forget to in<br>sentences d<br>earning from<br>ng? Make su<br>rent needs t | d to go the<br>rip? What<br>clude the s<br>escribing<br>this field<br>ure to be P<br>o talk to yo | 1.<br>2.<br>3.<br>4. | Type<br>Hit El<br>Type<br>Hit El | your<br>NTER<br>your<br>NTER | teacher's name.<br>once.<br>teacher's title.<br>once. |
|                                                         |              | 6 <sup>th</sup> Grade                                                                                       | ELA Teachei                                                                                                 | r                                                                                                    |                                                                                                    |                                                                                                    |                                                                                                    |                                                                                                   | 5.                   | Type                             | PKA                          | IRIE HILLS JUNIOF                                     |
| -<br>9<br>-<br>-                                        | -/           | Prairie Hi                                                                                                  | lls Junior Hig                                                                                              | gh                                                                                                    |                                                                                                    |                                                                                                    |                                                                                                    |                                                                                                   |                      | HIGH                             |                              |                                                       |
|                                                         |              |                                                                                                    |                                                                                                    |                                                                                                    |                                                                                                    |                                                                                                    |                                                                                                    |                                                                                                   | 6.                   | Hit E                            | NTER                         | three times                                           |

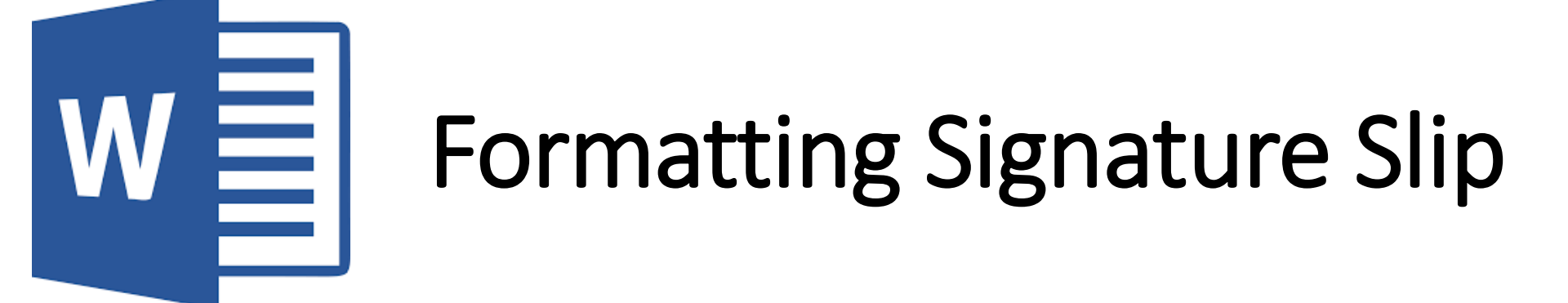

#### **DIVIDING LINE**

0

May 29, 2019

Dear Parent or Guardian:

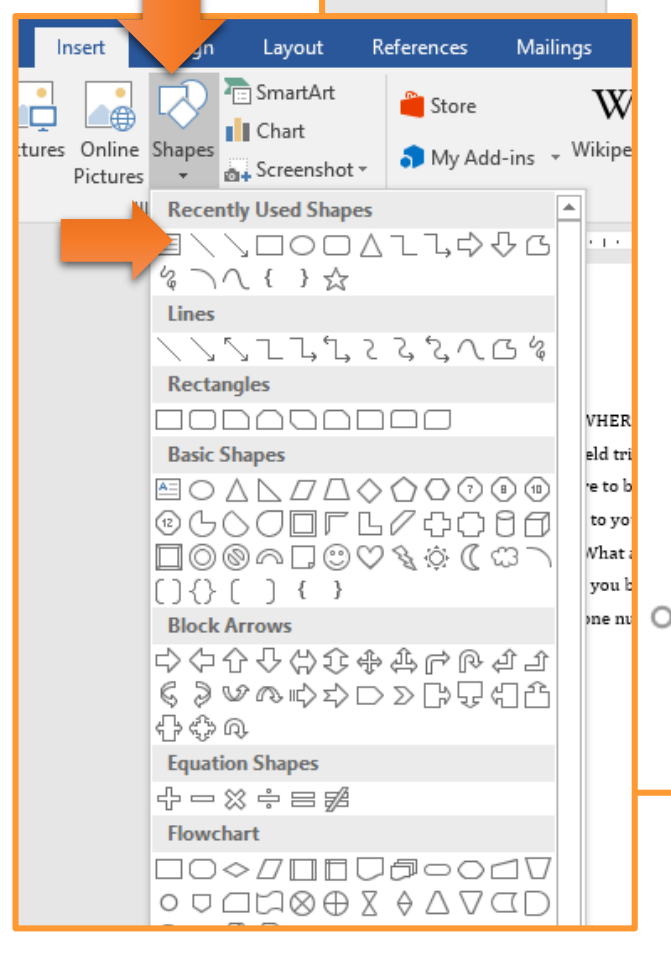

Write 6-8 sentences describing WHERE you are going and WHY you need to go there. What are you planning on learning from this field trip? What is the DATE of the field trip? What TIME will you be leaving and returning? Make sure to be PERSUASIVE! Don't forget to include the school's phone number in case your parent needs to talk to your teacher. Write 6-8 sentences describing WHERE you are going and WHY you need to go there. What are you planning on learning from this field trip? What is the DATE of the field trip? What TIME will you be leaving and returning? Make sure to be PERSUASIVE! Don't forget to include the school's phone number in case your parent needs to talk to your teacher.

#### Ms. Bright

6<sup>th</sup> Grade ELA Teacher

Prairie Hills Junior High

- 1. Click on the INSERT tab
- 2. Click on SHAPES
- 3. Select the LINE shape.
- 4. Draw a line UNDER the salutation.

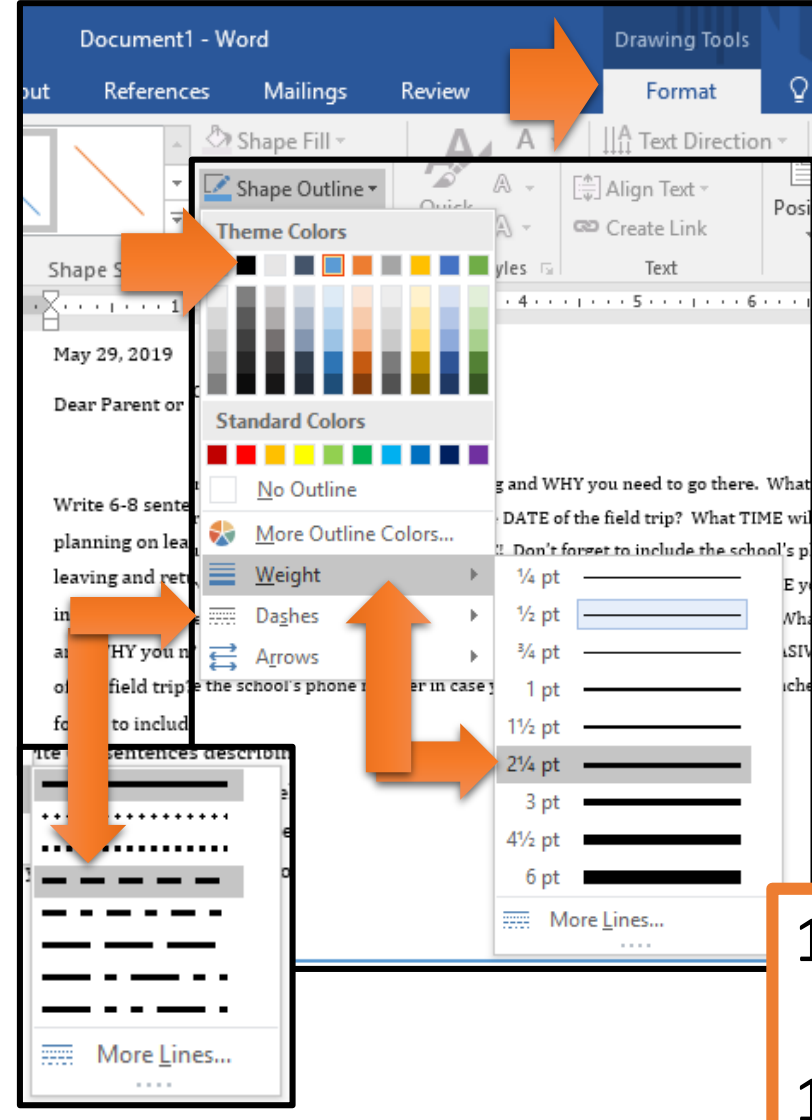

#### LINE FORMATTING

#### May 29, 2019

Dear Parent or Guardian:

Write 6-8 sentences describing WHERE you are going and WHY you need to go there. What are you planning on learning from this field trip? What is the DATE of the field trip? What TIME will you be leaving and returning? Make sure to be PERSUASIVE! Don't forget to include the school's phone number in case your parent needs to talk to your teacher. Write 6-8 sentences describing WHERE you are going and WHY you need to go there. What are you planning on learning from this field trip? What is the DATE of the field trip? What TIME will you be leaving and returning? Make sure to be PERSUASIVE! Don't forget to include the school's phone number in case your parent needs to talk to your teacher.

Ms. Bright

6<sup>th</sup> Grade ELA Teacher

Prairie Hills Junior High

- 1. Click on the line to open DRAWING TOOLS – FORMAT menu.
- 1. Click on SHAPE OUTLINE.
- 2. Select BLACK for the color.
- 3. Click on WEIGHT & select 2 ¼ pt.
- 4. Click on DASHES & select DASH.

#### **SLIP CONTENT 1**

| File                  | Home  | Insert                                             | Design                                                                                         | Layout                                                                                   | References                                                                                                    | Mailings                                                                                                    | Review                                                                                         | View                                                                                      | ♀ Tell me                                                                                             | Coach O'                               | ₽ Share |
|-----------------------|-------|----------------------------------------------------|------------------------------------------------------------------------------------------------|------------------------------------------------------------------------------------------|----------------------------------------------------------------------------------------------------|----------------------------------------------------------------------------------------------------|------------------------------------------------------------------------------------------------|-------------------------------------------------------------------------------------------|----------------------------------------------------------------------------------------------------|----------------------------------------|---------|
| Paste                 | Cambr | ia<br><u>U</u> → ;<br>V → <u>A</u>                 | →<br>→ Aa →                                                                                    | 12 •<br>A A                                                                              |                                                                                                    | ==   €≡ ●<br>≡   \$≡ •<br>2↓   ¶                                                                            | Styles                                                                                         | Editing                                                                                   |                                                                                                    |                                        |         |
| Clipboard I           |       | Fc<br>                                             | ont                                                                                            | 5.<br>                                                                                   | Paragr                                                                                                    | aph                                                                                                    | Styles 1                                                                                       | al<br>Titti                                                                               | 6                                                                                                    | 7                                      |         |
|                       |       | plannin<br>leaving<br>in case<br>and W<br>of the f | ng on learnin<br>3 and returni<br>9 our parent<br>HY you need<br>held trip? W<br>to include th | ng from thi<br>ing? Make<br>t needs to t<br>I to go ther<br>'hat TIME v<br>te school's p | s field trip? Wha<br>sure to be PERSI<br>alk to your teach<br>e. What are you j<br>vill you be leavin<br>phone number in | t is the DATE o<br>JASIVE! Don't<br>er. Write 6-8 s<br>planning on lea<br>g and returnin<br>a case your par | of the field tr<br>forget to inc<br>sentences de<br>arning from<br>g? Make sur<br>ent needs to | ip? What 1<br>clude the so<br>escribing W<br>this field tr<br>re to be PEI<br>talk to you | FIME will you b<br>shool's phone n<br>'HERE you are<br>rip? What is th<br>RSUASIVE! Do<br>ur teacher. | be<br>number<br>going<br>e DATE<br>n't |         |
|                       |       | Ms. Bri<br>6 <sup>th</sup> Gra<br>Prairie          | ght<br>de ELA Teac<br>Hills Junior                                                             | her<br>High                                                                              |                                                                                                    |                                                                                                    |                                                                                                |                                                                                           |                                                                                                    |                                        |         |
|                       |       | Child's                                            | Name:                                                                                          |                                                                                          |                                                                                                    | - 1                                                                                                    | CI                                                                                             | icku                                                                                      | Indo                                                                                                  | rnoat                                  | h tha   |
| -<br>-<br>-<br>-<br>- |       |                                                    |                                                                                                |                                                                                          |                                                                                                    | 2                                                                                                    | . сі<br>. Ту                                                                                   | vpe '                                                                                     | "Child                                                                                                | d's Na                                 | me:"    |
|                       |       |                                                    |                                                                                                |                                                                                          |                                                                                                    | 3                                                                                                    | . Cl                                                                                           | ick d                                                                                     | on th                                                                                                 | e UNI                                  | DERLI   |
|                       |       |                                                    |                                                                                                |                                                                                          |                                                                                                    | 4                                                                                                    | . Hi                                                                                           | it TA                                                                                     | B five                                                                                                | e time                                 | e to c  |
|                       |       |                                                    |                                                                                                |                                                                                          |                                                                                                    | 5                                                                                                    | . U                                                                                            | nclio                                                                                     | ck the                                                                                                | e UND                                  | DERLII  |
| Slide                 | 20    |                                                    |                                                                                                |                                                                                          |                                                                                                    | 6                                                                                                    | . Hi                                                                                           | it EN                                                                                     | ITER                                                                                                  | one t                                  | ime.    |

#### **SLIP CONTENT 2**

|                  |                        |                                                                    |                                                                                          |                                                                                        |                                                                                                    | _                                                                                                    |                                                                                                    |                                                                                   |                                                                                                    |                                            |         |
|------------------|------------------------|--------------------------------------------------------------------|------------------------------------------------------------------------------------------|----------------------------------------------------------------------------------------|----------------------------------------------------------------------------------------------------|----------------------------------------------------------------------------------------------------|----------------------------------------------------------------------------------------------------|-----------------------------------------------------------------------------------|----------------------------------------------------------------------------------------------------|--------------------------------------------|---------|
| File             | Home                   | Insert                                                             | Design                                                                                   | Layout                                                                                 | References                                                                                                    | Mailings                                                                                                  | Review                                                                                             | View                                                                              | ♀ Tell me                                                                                             | Coach O'                                   | ₽ Share |
| Paste            | Cambri<br>B I<br>A - 2 | a<br><u>U</u> - a<br>V - A                                         | v<br>be x₂ x²<br>v Aa v                                                                  | 12 •<br>A A                                                                            |                                                                                                    | •;                                                                                                    | Styles                                                                                             | Editing                                                                           | 9                                                                                                    |                                            |         |
| ippoard          | Tarl                   |                                                                    | nt<br>••• <b>1</b> •••                                                                   | 1 + + + 2 +                                                                            | Paragr                                                                                                    | apn<br>• 1 • • • 4 • •                                                                                    | i al Styles is                                                                                     | 9 - F<br>9 - F                                                                    | 6                                                                                                    | 7                                          |         |
|                  |                        | plannin<br>leaving<br>in case y<br>and WH<br>of the fi<br>forget t | g on learnin<br>and returni<br>your parent<br>IY you need<br>eld trip? W<br>o include th | ng from this<br>ng? Make s<br>needs to ta<br>to go there<br>hat TIME w<br>e school's p | field trip? Wha<br>ure to be PERSI<br>lk to your teach<br>. What are you<br>ill you be leavin<br>hone number ir | t is the DATE o<br>JASIVE: Don't<br>er. Write 6-8 s<br>planning on les<br>g and returnin<br>case your par | of the field tri<br>forget to incl<br>sentences de<br>arning from t<br>g? Make sur<br>ent needs to | ip? What<br>lude the s<br>scribing V<br>this field t<br>re to be PE<br>talk to yo | TIME will you<br>school's phone<br>WHERE you are<br>trip? What is th<br>ERSUASIVE! Do<br>our teacher. | be<br>number<br>e going<br>he DATE<br>on't |         |
|                  |                        | Ms. Brig                                                           | ght                                                                                      |                                                                                        |                                                                                                    |                                                                                                    |                                                                                                    |                                                                                   |                                                                                                    |                                            |         |
|                  |                        | 6 <sup>th</sup> Grad                                               | le ELA Teacl                                                                             | her                                                                                    |                                                                                                    |                                                                                                    |                                                                                                    |                                                                                   |                                                                                                    |                                            |         |
| 2<br>-<br>-<br>- |                        | Prairie                                                            | Hills Junior                                                                             | High                                                                                   |                                                                                                    |                                                                                                    |                                                                                                    |                                                                                   |                                                                                                    |                                            |         |
| -<br>            | •                      | Child's I<br>I give m                                              | Name:<br>y child perr                                                                    | nission to a                                                                           | ttend the field t                                                                                               | rip to name of                                                                                            | location on d                                                                                      | late of fiel                                                                      | ld trip.                                                                                              |                                            |         |
| 0                |                        | Parent :                                                           | Signature:                                                                               |                                                                                        |                                                                                                    | 1.                                                                                                    | Ту                                                                                                 | /pe                                                                               | e "I g                                                                                                | give r                                     | ny c    |
| -<br>-<br>-<br>- |                        | Parent                                                             | Contact (ph                                                                              | one or emai                                                                            | 1):                                                                                                    |                                                                                                    | th                                                                                                 | ne f                                                                              | field                                                                                                 | trip                                       | to (    |
|                  |                        |                                                                    |                                                                                          |                                                                                        |                                                                                                    | 2.                                                                                                    | Hi                                                                                                 | it E                                                                              | INTE                                                                                                  | ER tw                                      | vo ti   |
|                  |                        |                                                                    |                                                                                          |                                                                                        |                                                                                                    | 3.                                                                                                    | Ту                                                                                                 | /ре                                                                               | e "Pa                                                                                                 | arent                                      | Sig     |
|                  |                        |                                                                    |                                                                                          |                                                                                        |                                                                                                    |                                                                                                    |                                                                                                    |                                                                                   |                                                                                                    |                                            | -       |

- ny child permission to attend to (where) on (date of trip)."
- o times.
- Signature: "
- Hit ENTER two times. 4.
- Type "Parent Contact (phone or email): 5.

#### SIGNATURE BOX

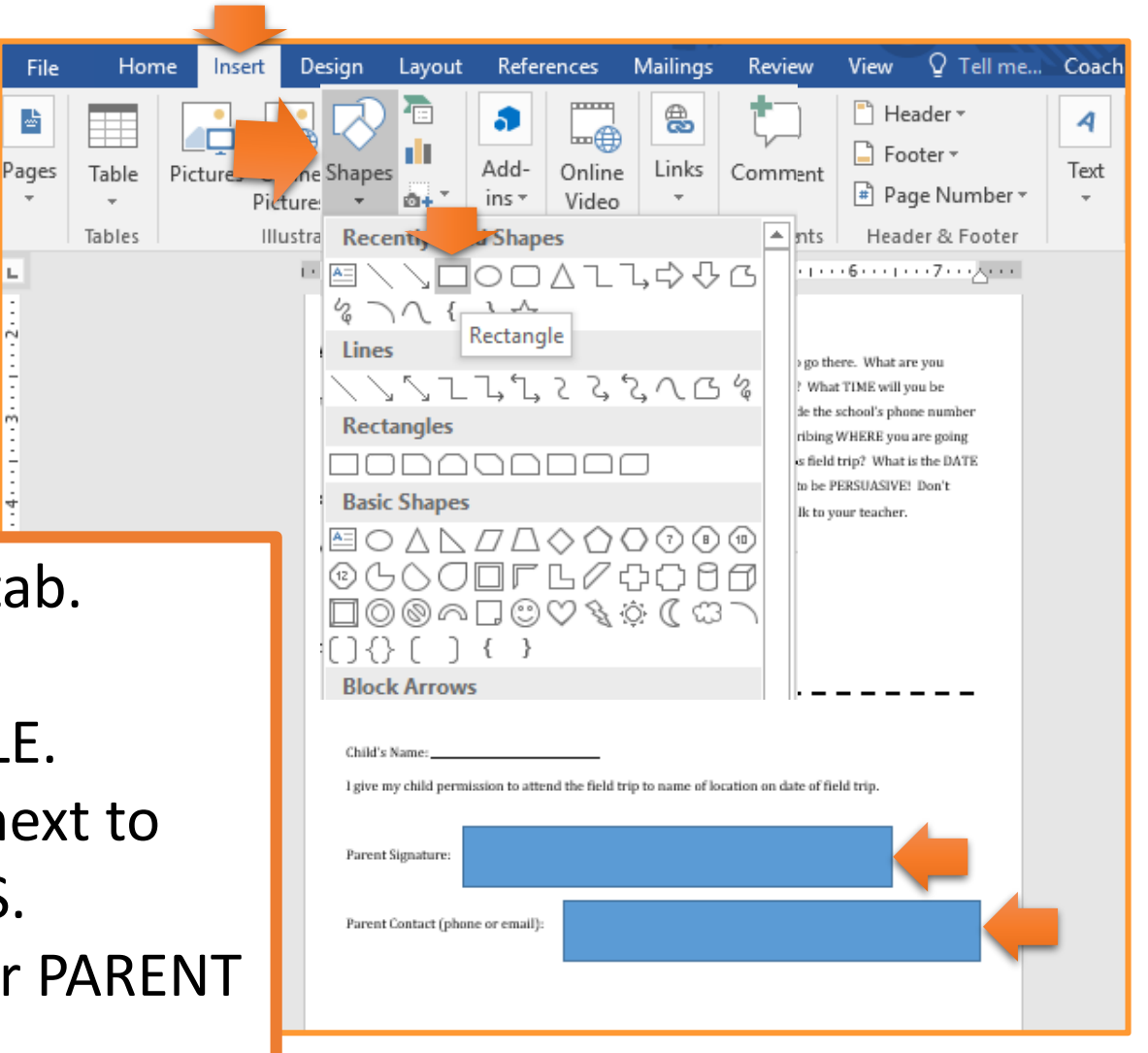

- Click on the INSERT tab. 1.
- 2. Click on SHAPES.
- Select the RECTANGLE. 3.
- Draw the rectangle next to 4. PARENT SIGNATURES.
- Draw another box for PARENT 5. CONTACT.

-

#### FORMATTING BOXES

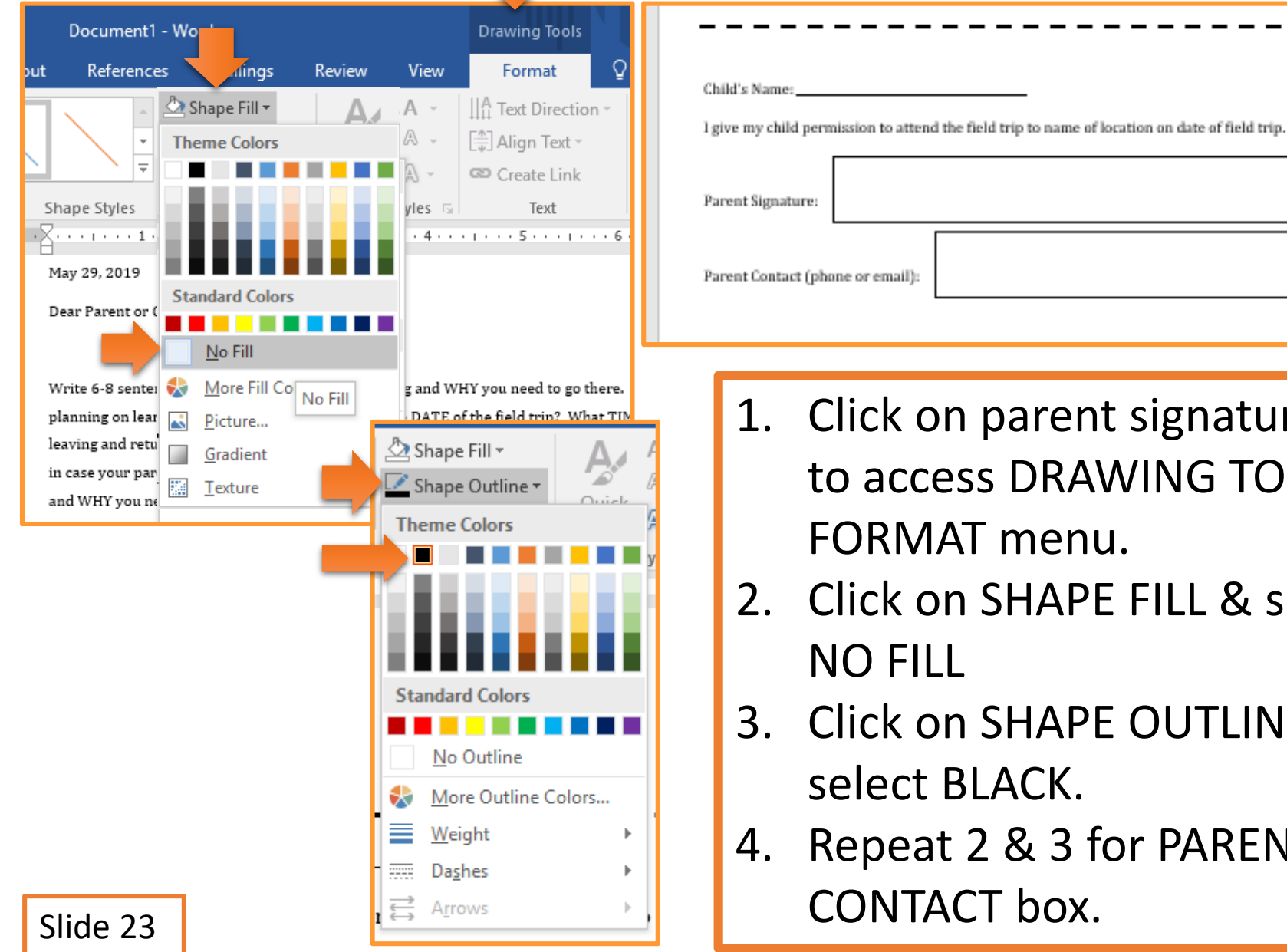

- 1. Click on parent signature box to access DRAWING TOOLS -FORMAT menu.
- Click on SHAPE FILL & select
- Click on SHAPE OUTLINE & select BLACK.
- Repeat 2 & 3 for PARENT CONTACT box.

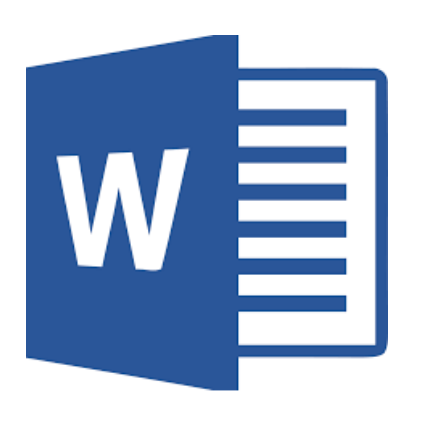

## Saving Document

#### **SAVING TO ONEDRIVE**

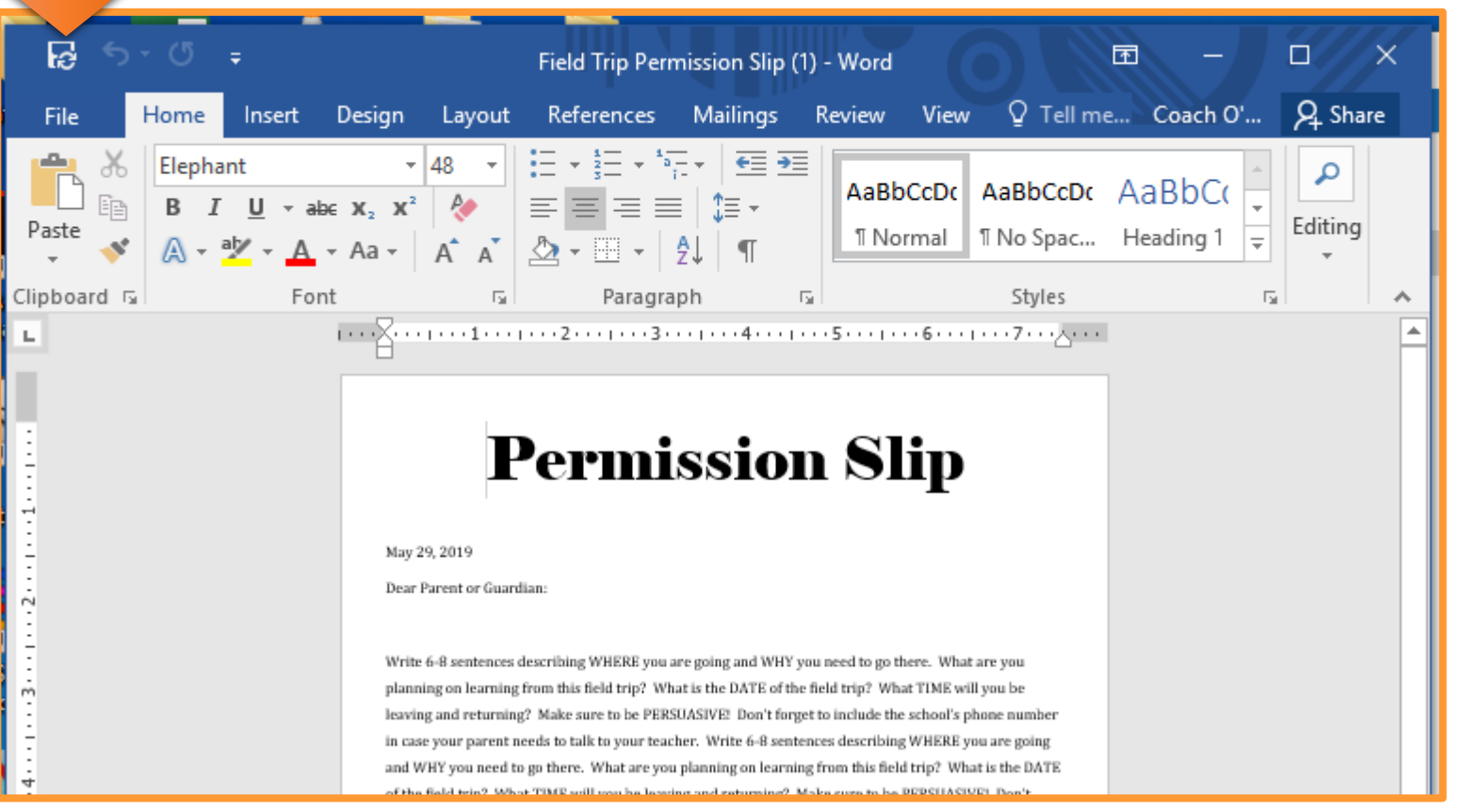

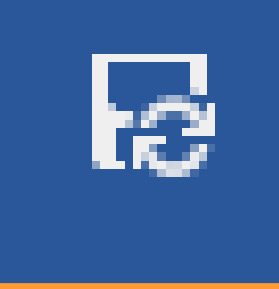

#### Click on DISK ICON to save your document to OneDrive

# W Turning in Assignment

#### **TURN IN ASSIGNMENT**

| Conversations Files Class Notebook Assignments                                | ∠ <sup>7</sup> Ö                                                                               |
|-------------------------------------------------------------------------------|------------------------------------------------------------------------------------------------|
| K Back                                                                        | Turn in                                                                                        |
| Field Trip Permission Slip                                                    | <ul> <li>Due Date</li> <li>Thu May 30, 2019 at 11:59 PM</li> </ul>                             |
| Instructions<br>Use the direction booklet to help you.<br>Reference materials | <ul> <li>Points</li> <li>50 points possible</li> </ul>                                         |
| None<br>My work                                                               |                                                                                                |
| Field Trip Permission Slip.docx ····                                          |                                                                                                |
| + Add work                                                                    | <ol> <li>Verify that your document is<br/>under MY WORK.</li> <li>Click on TURN IN.</li> </ol> |